## **Parent Instructions for RevTrak**

- 1. Go to <a href="https://newtrier.revtrak.net/fss/">https://newtrier.revtrak.net/fss/</a>
- 2. Click CREATE NEW ACCOUNT to complete the setup

| ×<br>Log in to the<br>Web Store now for<br>quick checkout |
|-----------------------------------------------------------|
| Email @                                                   |
| Password                                                  |
| Forgot password?                                          |
| LOG IN                                                    |
|                                                           |
| CREATE NEW ACCOUNT                                        |

- 3. Passwords must contain capital letter, number, lowercase letters and make sure it is at least 10 characters
- 4. After the account is setup, LOG IN
- 5. Click MAKE A PAYMENT

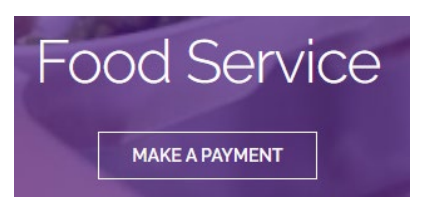

6. Click ADD STUDENT

| A ALL                  | ADD STUDENT Student ID:                     |
|------------------------|---------------------------------------------|
| + ADD STUDENT          | Verification Code:                          |
|                        | ADD STUDENT                                 |
| a. Enter the student's | Please make your Food Service Payments here |

- b. Enter the student's verification Code (this was provided in separate email)
- c. Click ADD STUDENT
- 7. Your student will be listed on the screen

MAKE ONE-TIME PAYMENT

- 8. All previous balances will be transferred over
- 9. To make a one-time payment click
  - a. This screen will appear for you to enter your payment

| Plea<br>\$50 | ase type in how much you<br>), or \$100. | I would like to dep | osit or sele | ct \$25.      |
|--------------|------------------------------------------|---------------------|--------------|---------------|
| Reb          | ecca 🌑                                   |                     | E            | Balance \$0.0 |
| \$           | 50.00                                    | PAY \$25            | PAY \$50     | PAY \$100     |
|              |                                          |                     |              | _             |

- b. Enter the amount you would like to pay and click ADD TO CART
- c. At this point you can Continue Shopping or Check Out

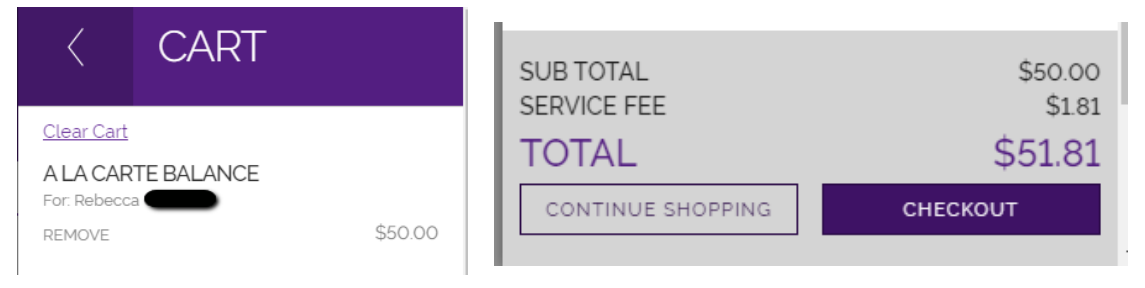

## 10.To setup Auto Replenish or get a low Balance Email

- a. Click SET UP AUTO REPLENISH
- b. This screen will appear when you turn the options on

| AUTO-REPLENISH                              | Enabled                              |
|---------------------------------------------|--------------------------------------|
| Food Service                                |                                      |
| When my balance falls below \$ 25.00        | s 50.00                              |
| Payment Method                              |                                      |
| You must first add a payment m<br>payments. | ethod in order to enable low balance |
| Add eCheck Add Debit/0                      | Credit Card                          |
| A service fee of 3.62% will be ap           | plied to payments.                   |
|                                             |                                      |
| I agree to recurring payments.              | 0                                    |

- c. Enter the low balance and how much you would like to add
- d. Be sure to setup your banking information!
- e. Enter the low balance amount to receive an email. When your student goes below this amount, you will receive an email.
- f. Click Save